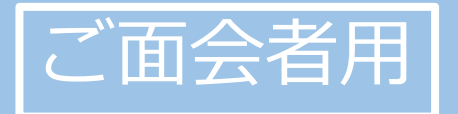

# 公立岩瀬病院 オンライン面会のはじめ方

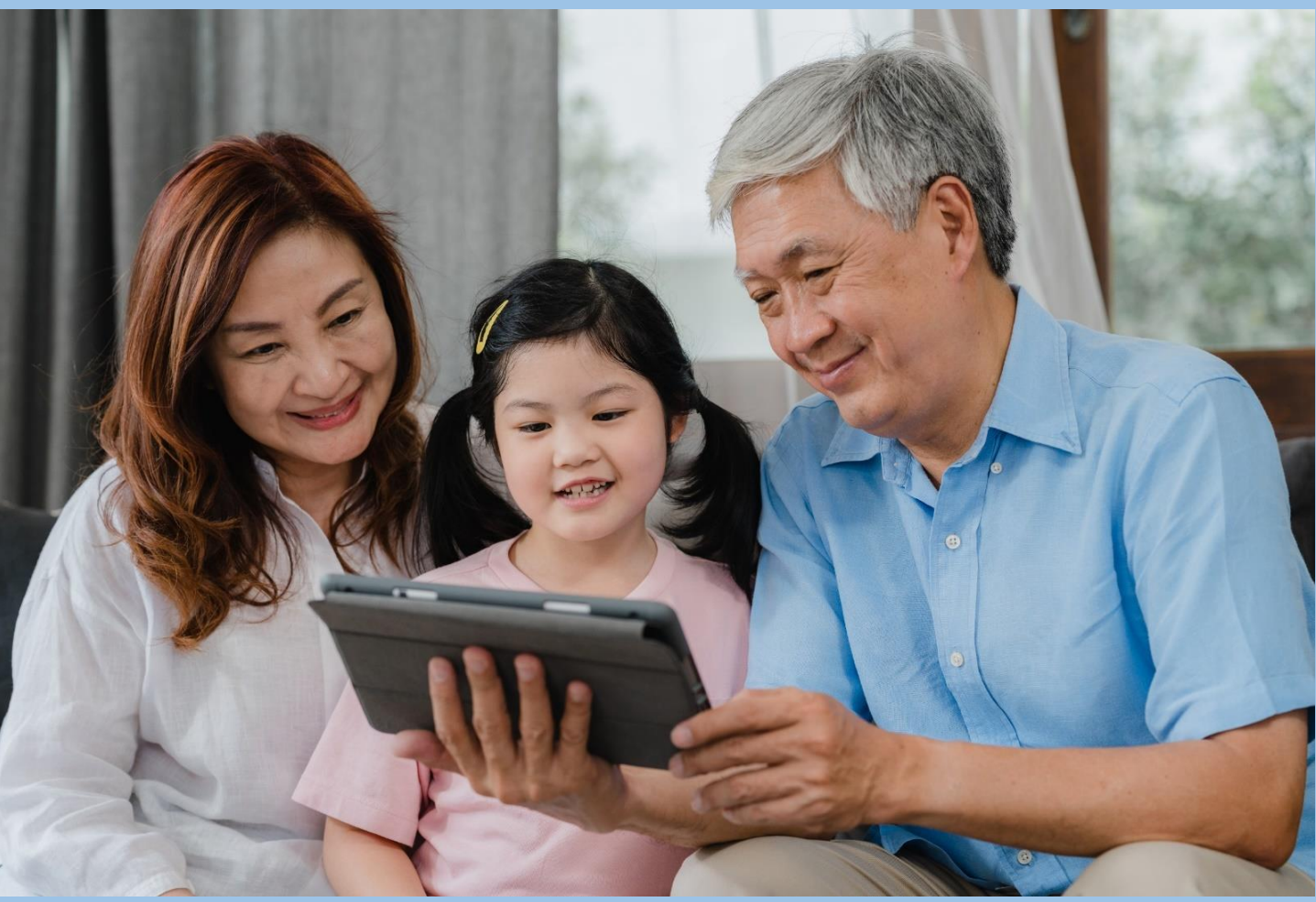

画像引用元:iStock

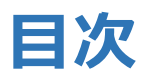

| 1 | オンライン面会の流れ・・ | •        | •              | • | • | • | • | • |   | 2 |
|---|--------------|----------|----------------|---|---|---|---|---|---|---|
| 2 | スマートフォン・タブレッ | <b>h</b> | ກ <sup>ຼ</sup> | 湯 | 合 | • | • | • |   | 3 |
| 3 | よくあるトラブルと対応・ | •        | •              | • | • | • | • | • |   | 6 |
| 4 | パソコンの場合・・・・  | •        | •              | • | • | • | • | • |   | 7 |
| 5 | よくあるトラブルと対応・ | •        | •              | • | • | • | • | • | 1 | 0 |

### 1. 公立岩瀬病院オンライン面会の流れ

### ①面会希望の方は、当院ホームページ「オンライン面会 申込フォーム」からお申し込みください。

| オンライン面会申込フォーム |  |  |  |  |  |  |  |
|---------------|--|--|--|--|--|--|--|
|               |  |  |  |  |  |  |  |
| * 入院患者さんのお名前  |  |  |  |  |  |  |  |
| * 申込者のお名前     |  |  |  |  |  |  |  |
| * 入院患者さんとの続柄  |  |  |  |  |  |  |  |
| * 1 1 7 1 7   |  |  |  |  |  |  |  |

# ②予約したオンライン面会に関するメールを受け取る。

○月○日のご面会について <URL> https://us02web.zoom.us/j/8 <ミーティングID> 810 8078 9816

③予約した日時に、メール本文上のURLもしくはミー ティングIDを使って、「公立岩瀬病院オンライン面 会」に入室する。

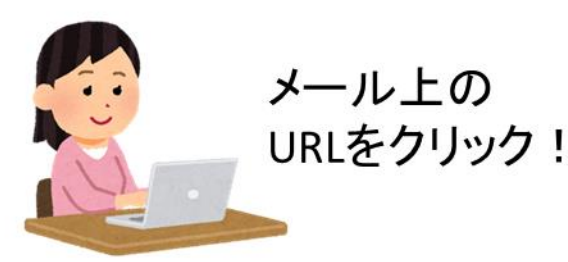

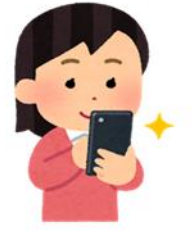

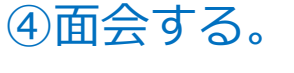

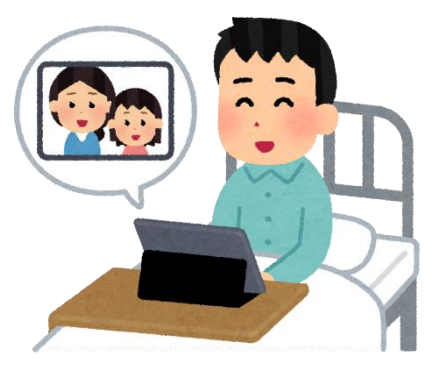

## 2. スマートフォン・タブレットの場合(1/3)

### 事前に、スマートフォン(もしくはタブレット)にZoom Cloud Meetingsをインストールする。

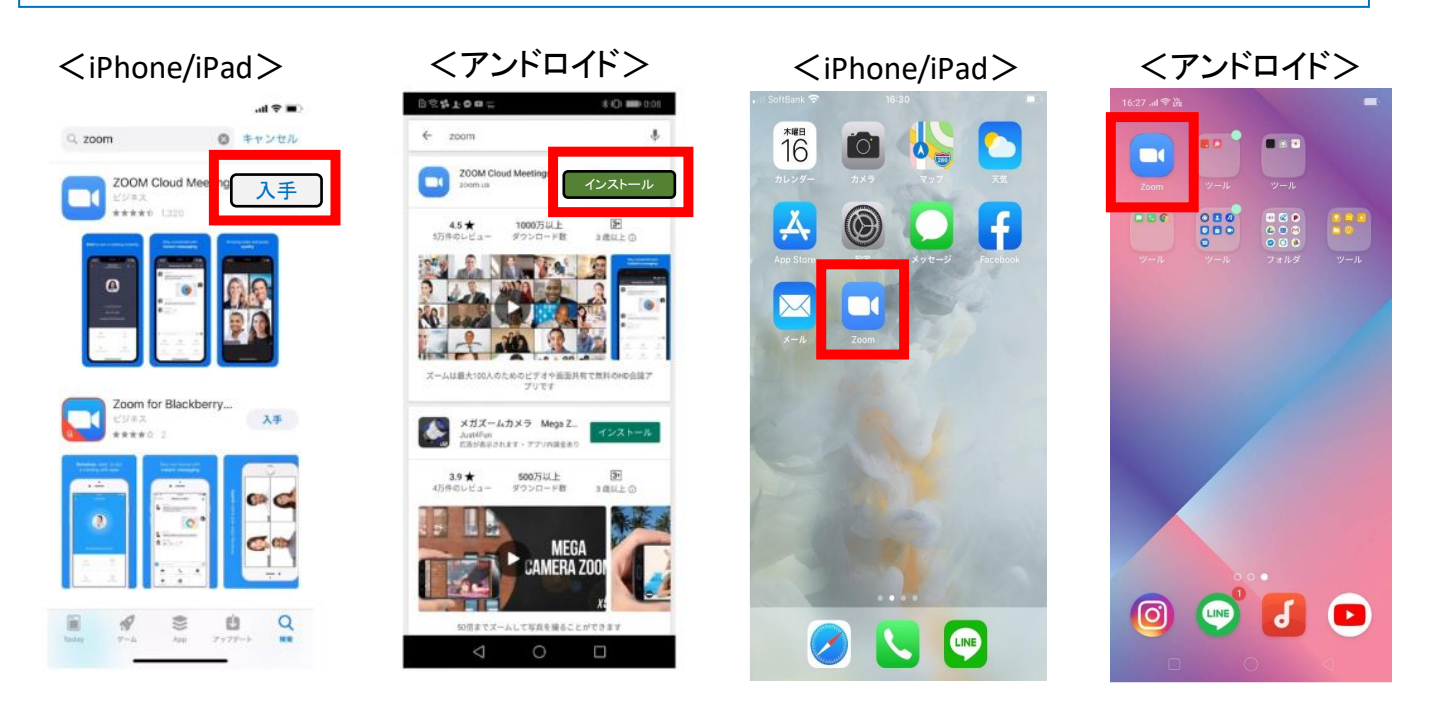

②病院から案内があったメール本文中のリンクをタップする。

| 8:33 1                                                                                                    | 11 4G 🔳                                                  |  |  |  |  |  |
|----------------------------------------------------------------------------------------------------|----------------------------------------------------------|--|--|--|--|--|
| < 全受信                                                                                                    | $\sim$ $\checkmark$                                      |  |  |  |  |  |
| 公立岩瀬病院<br>宛先:                                                                                                    | 8:33                                                     |  |  |  |  |  |
| オンライン面会のご予約<br>しました                                                                                                    | りをお取り                                                    |  |  |  |  |  |
| オンライン面会中込者 様<br>オンライン面会のお申し込みありか<br>た。<br>下記のとおりオンライン面会の予約<br>ので、事前にZOOMミーティングアフ<br>お願いします。<br>お時間になりましたら、下記のリング<br>いします。<br>ご不明な点等ございましたら、お問<br>い。<br>記 | ちとうございまし<br>とお取りしました<br>グリ等のご準備を<br>クより参加をお順<br>切い合わせくださ |  |  |  |  |  |
| https://zoom.us/j/88154079512<br>pwd=Ly9qMFcvUGRMeHB0Vkl0eCt:                                                                                            | zVkhHdz09                                                |  |  |  |  |  |
| パスコード: *****                                                                                                    |                                                          |  |  |  |  |  |
|                                                                                                    |                                                          |  |  |  |  |  |
| 公立岩瀬病院 広報担当<br>〒962-8503<br>福島県須賀川市北町20番地                                                                                                    |                                                          |  |  |  |  |  |
|                                                                                                    | ď                                                        |  |  |  |  |  |
|                                                                                                    | •                                                        |  |  |  |  |  |

### 2.スマートフォン・タブレットの場合(2/3)

### ③カメラが起動して、ご自身が映ったら「ビデオ付きで参加」を押 す。

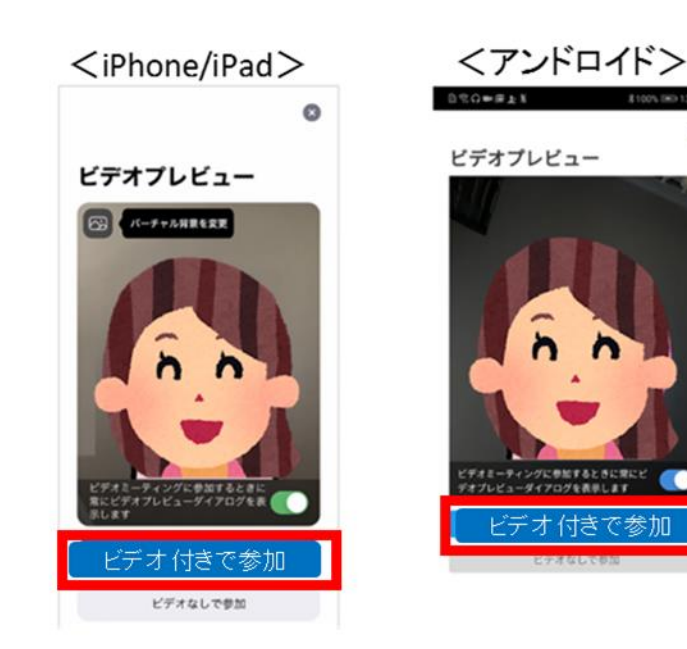

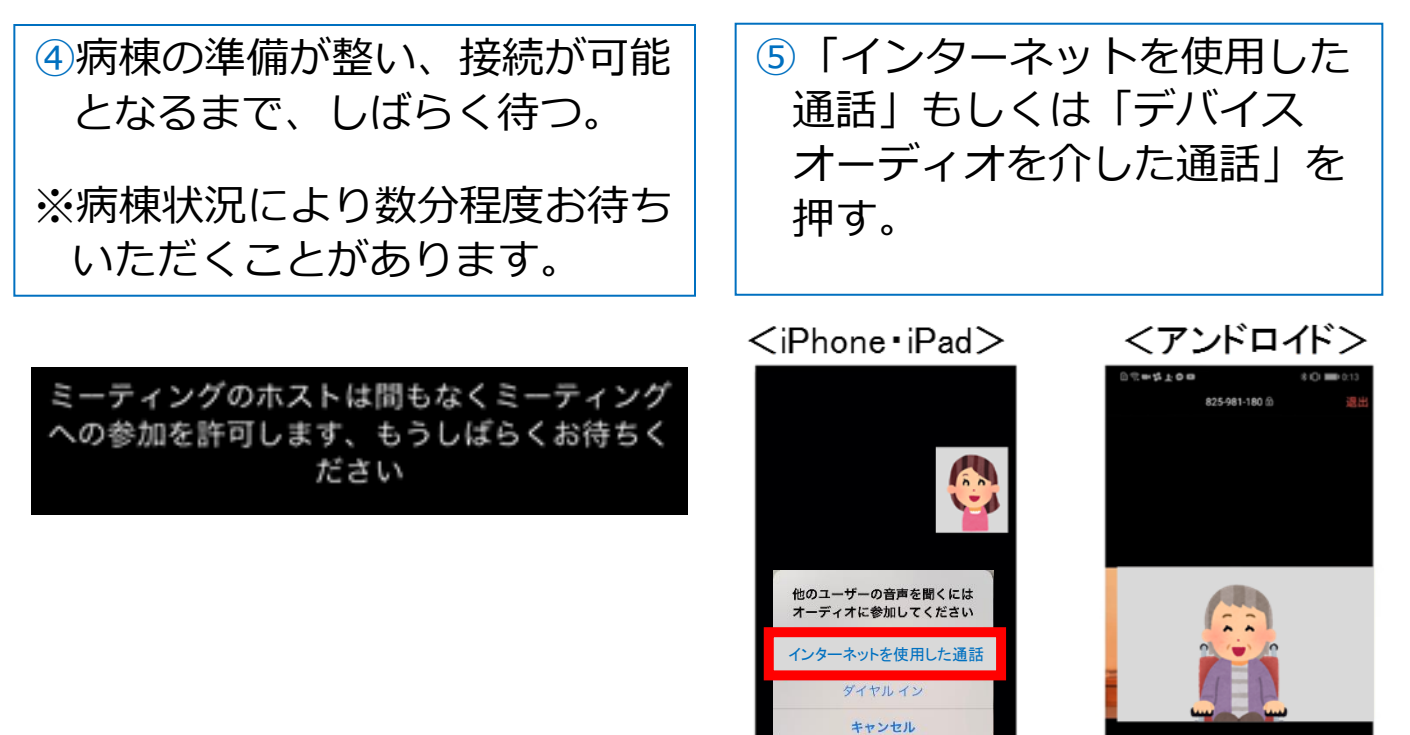

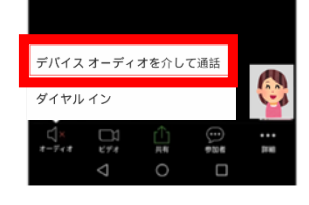

### 2.スマートフォン・タブレットの場合(3/3)

# ⑥以下のメッセージが出た場合、「了解」、「許可」、「OK」を押す。⇒ 面会開始

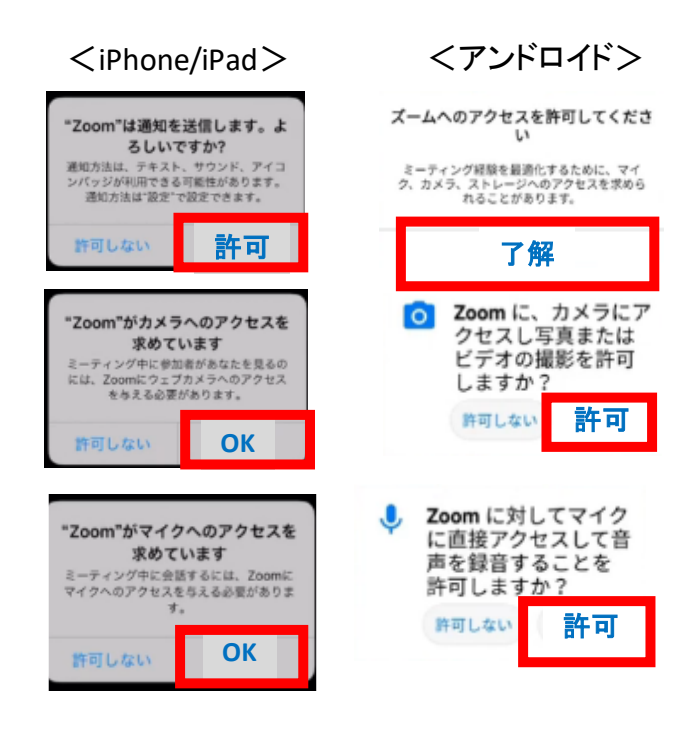

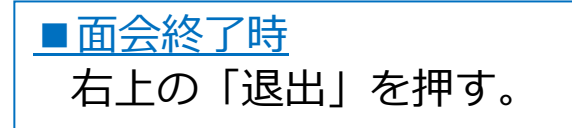

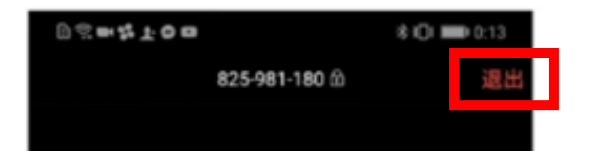

### 3. スマホ・タブレット:よくあるトラブルと対応

【トラブル①】こちらの声が相手に届いていない。

・左下のマイクマークがミュート状態(赤)になっていないか確認してください。マイクマークを押すと、オンとオフが切り替わります。

<ミュート状態>

<ミュート解除状態>

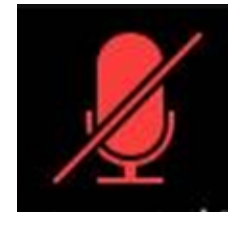

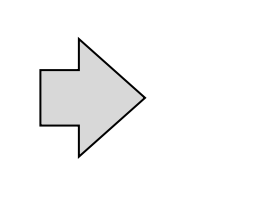

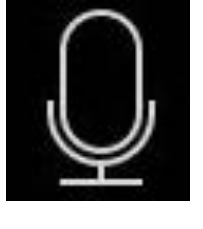

【トラブル②】相手の声が聞こえない。 ・スマートフォン&タブレットのボリュームが、小さくなってい ないか、ミュートになっていないか確認してください。

【トラブル③】 操作ボタンが画面に表示していない ・画面の中央に軽く触れると、操作ボタンが、画面の上下に現れ ます。

【トラブル④】 2回目以降の接続手順が分からない

・2回目以降は、はじめて使用する場合と異なり、⑥にあるメッ セージは表示されませんが、それ以外は初めての場合と同様の手 順です。

### 4. パソコンの場合(1/3)

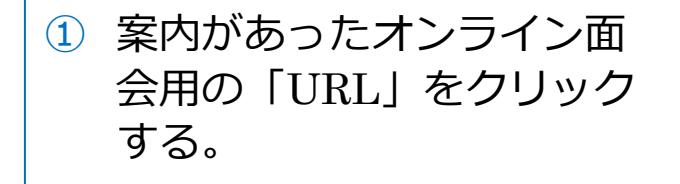

山田 太郎 様

こんにちは。 お申し込み頂いたオンライン面会についてご案内します。

■ご面会日時 2020年4月19日(日) 10時15分~10時30分

当日のオンライン面会の接続方法
 <パソコンから接続>
 招待URL: https://zoom.us/j/1234567890

バスワート: 999999

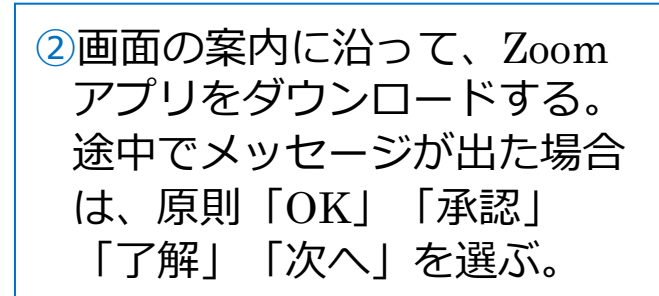

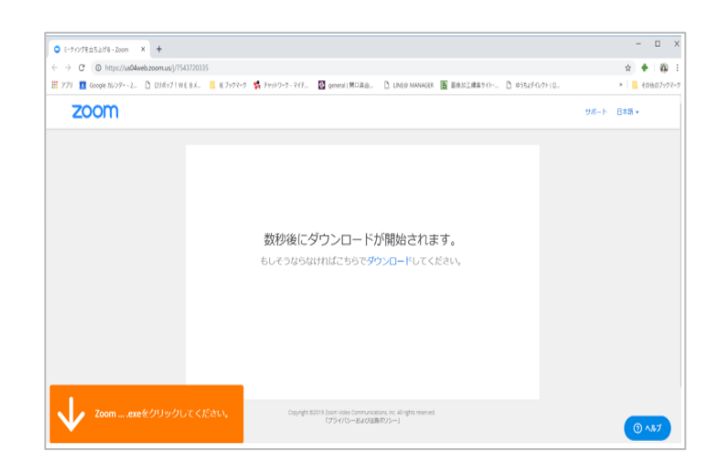

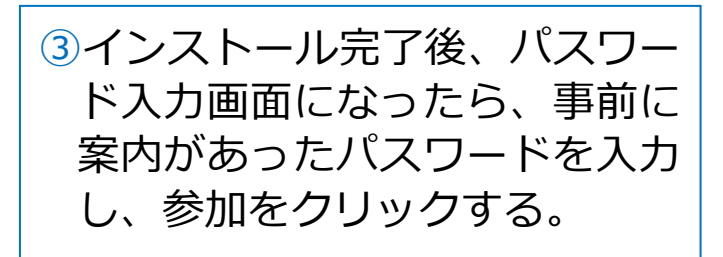

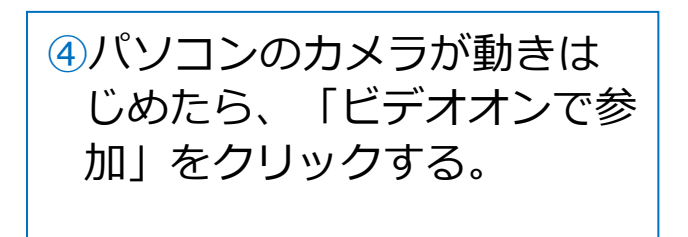

| <ul> <li>■当日のオンライン面会の接続方法</li> <li>&lt;パソコンから接続&gt;</li> <li>招待URL: https://zoom.us/j/1234567890</li> <li>パスワード: 999999</li> </ul> |
|----------------------------------------------------------------------------------------------------|
|                                                                                                    |
| 😑 🔘 💿 ミーティングに参加                                                                                                    |
| ミーティングパスワードを入力してください                                                                                                    |
| パスワード: 999999                                                                                                    |
|                                                                                                    |
| 参加                                                                                                    |

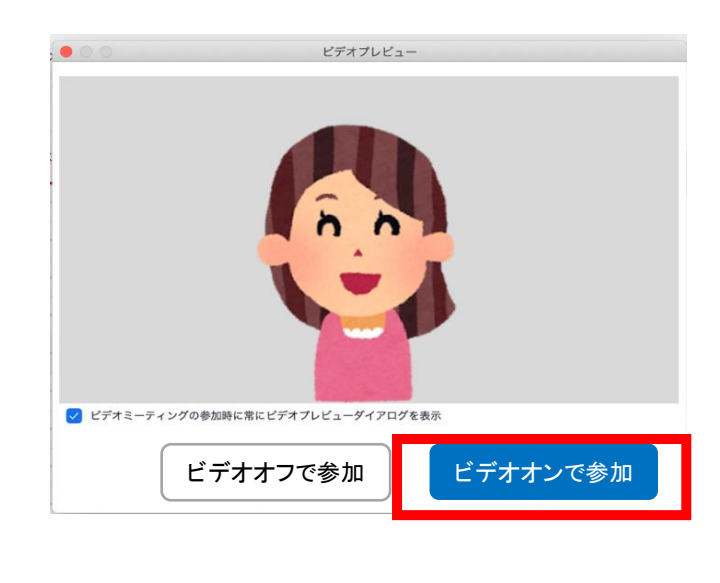

### 4.パソコンの場合(2/3)

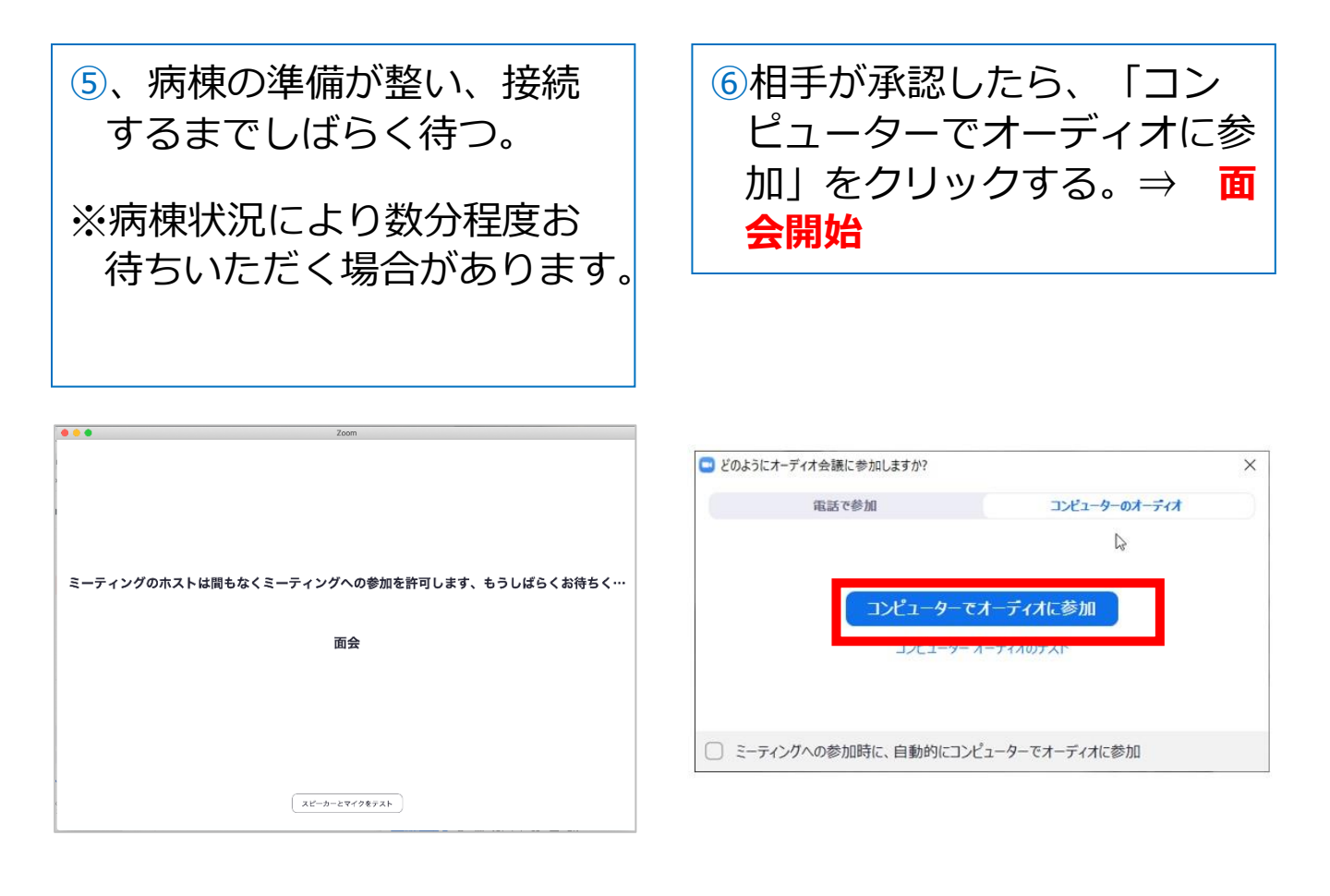

#### ■面会中

### 1. メニューバーのマイクとビデオがオフになっている場合は、 オン切り替える(クリックするとオンとオフが切り替わる)

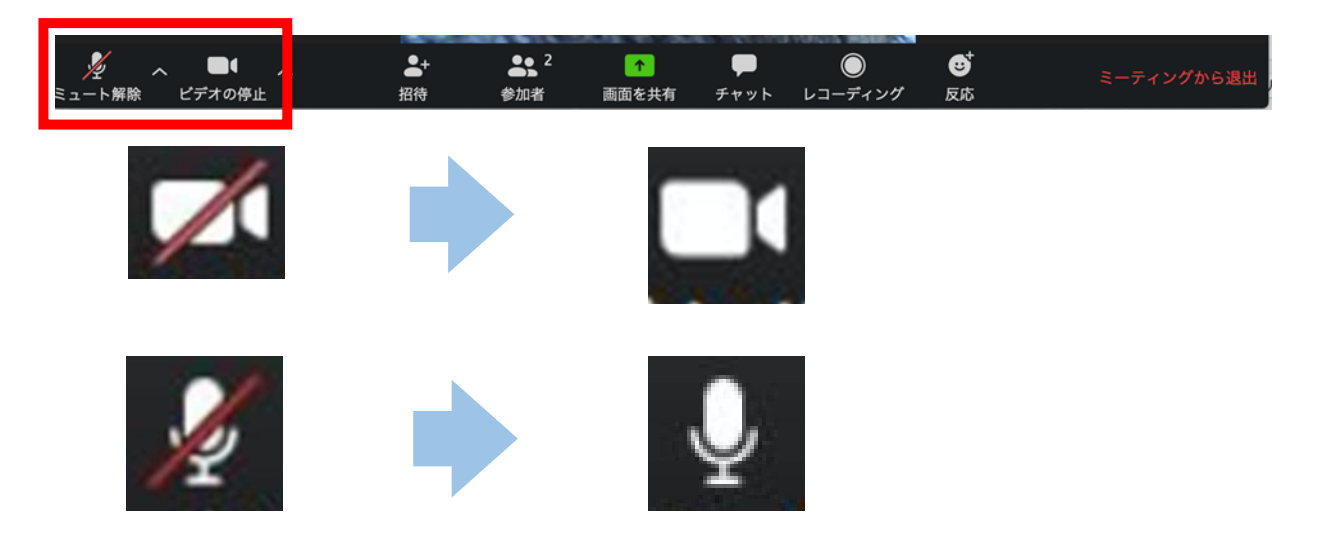

2つに分割した画面(ギャラリービュー)になっている場合は、
 「スピーカービュー」をクリックして、相手がアップになるよう
 に切り替える。

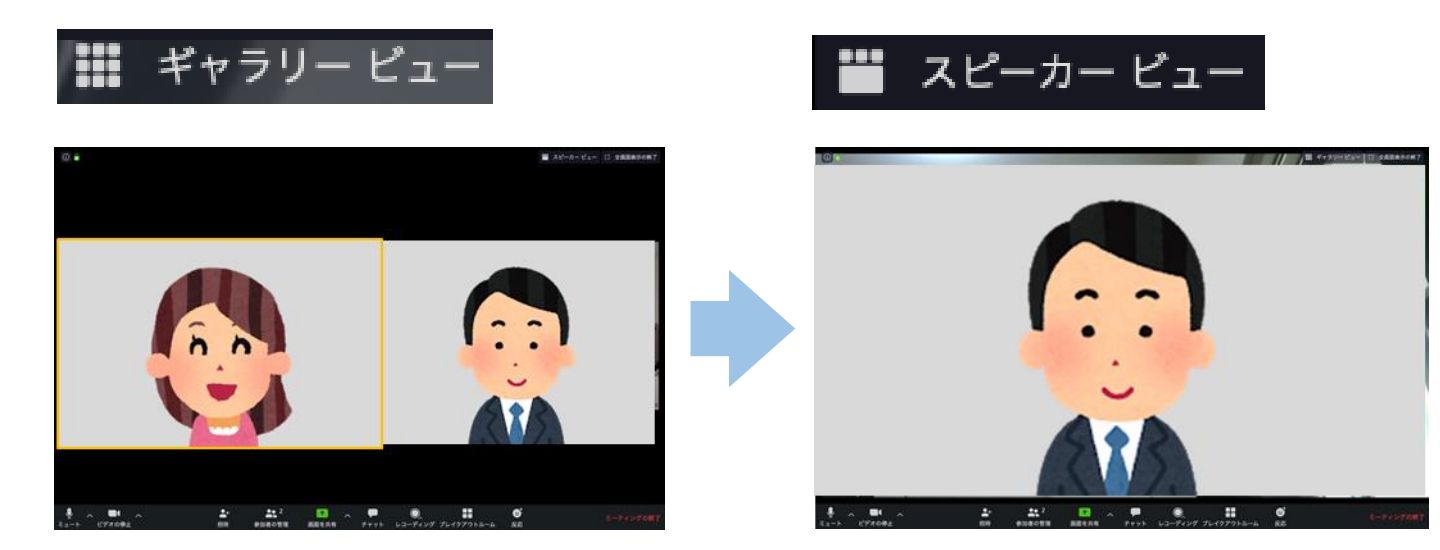

### <u>■面会終了時</u> メニューバーの「ミーティングから退出」をクリックする。

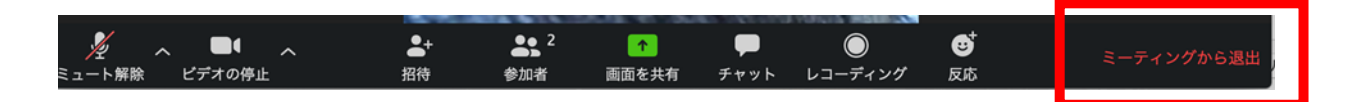

### 5. パソコン:よくあるトラブルと対応

【トラブル①】こちらの声が相手に届いていない。

・左下のマイクマークが「ミュート状態(赤い斜線が入っている)」 になっていないか確認してください。マイクマークをクリックと、 ミュートとミュート解除が切り替わります。 <ミュート状態> <ミュート解除状態>

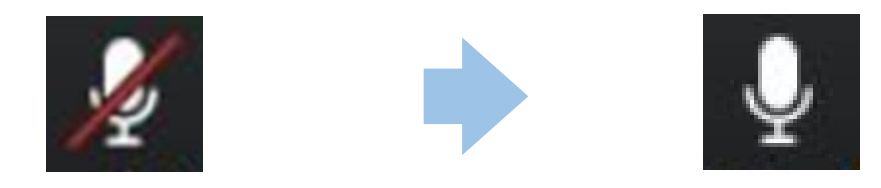

トラブル② こちらの映像が相手に届いていない。

①左下のカメラマークが「ビデオ停止状態(赤い斜線が入っている)」になっていないか確認してください。カメラマークをクリックすると、ビデオ開始と停止が切り替わります。
 <ビデオ停止状態>

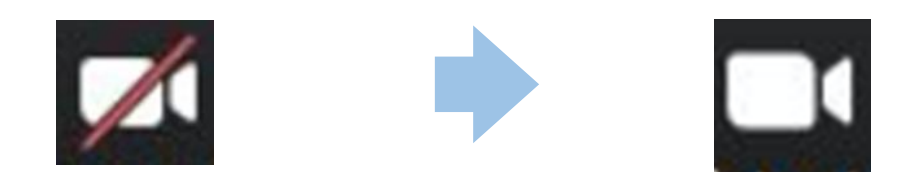

②Skype等のカメラを使用するアプリが起動していないか確認 してください。起動していた場合はアプリを停止してください。

③パソコンにカメラを外付けしている場合、正しく接続しているか確認してください。接続していなかった場合は、接続して再起動してください。

トラブル③ 相手の声が聞こえない。

・パソコンのボリュームが、小さくなっていたり、ミュートになって
 いたりしないか確認してください。